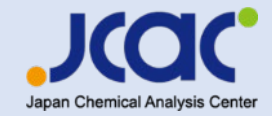

# RacMAL-PT-2025申し込みについて

## 公益財団法人 日本分析センター

Copyright © Japan Chemical Analysis Center

## 【お申込み画面】

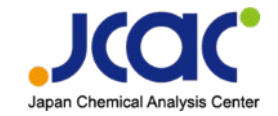

### 受付開始:2025年4月1日 URL:https://www.jcac.or.jp/soshiki/7/ginou-test.html

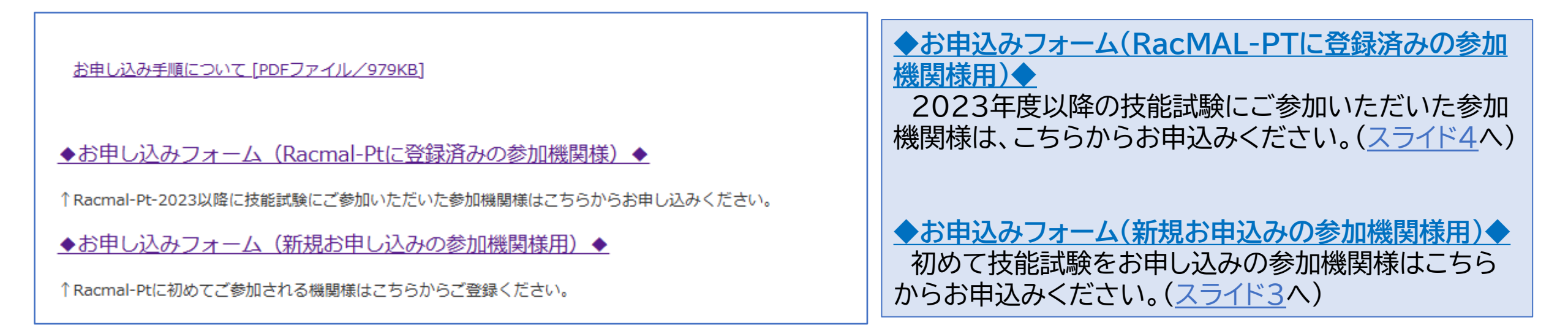

※ 2023年度以降の技能試験にご参加いただいた参加機関様は「登録済み機関」となります。 ※ 新規お申込みの参加機関様は仮登録が必要です。仮登録完了後にお申込みへお進みいただけます。

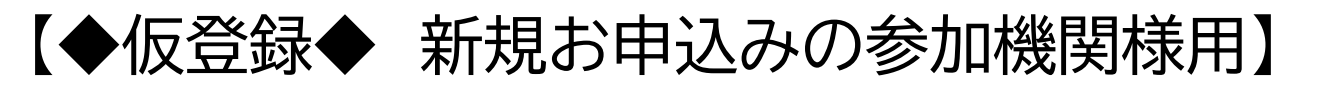

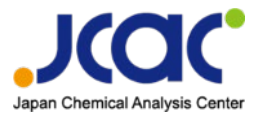

①仮登録フォーム フォーム内の項目を入力し、登録をクリックします。

| 【仮登録フォーム】放射能測定技能試験 RacMAL-PT -2025 |           |
|------------------------------------|-----------|
| 会社名 *                              | 事業所名      |
| 氏名 *                               | メールアドレス * |

仮登録だけではお申込みは完了しておりません。

仮登録が完了すると、ご入力いただいたメールアドレス宛にお申込みのご案内をお送りいたします。 メールに記載の申込URLから、お申込みへとお進みください。

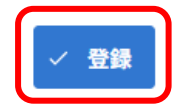

②仮登録完了メール 仮登録が完了するとご登録いただいたメールアドレス へ自動送信メールをお送りいたします。メールに記載 の本登録URLよりお申込みへとお進みください。

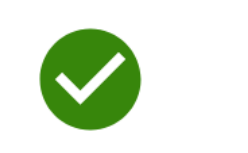

ご登録ありがとうございます。登録いただいたメールアドレスに本登録用URLを送信しました。

RacMAL-PT-2025 仮登録が完了しました

公益財団法人日本分析センター 技能試験事務局 <autoreply@kintoneapp.com> <sup>宛先</sup>

このメッセージは、システムより自動送信されています。 返信は受付けておりません。

#### 様

2025 年度放射能測定技能試験(RacMAL-PT-2025)の仮登録が完了しました。 お申し込みはまだ完了しておりません 下記の本登録 URL からお申込みへとお進みください。

#### 【本登録 URL】

https://jcac.form.kintoneapp.com/public/racmal-pt-u-entry

※本メールにお心当りのない場合は、お手数ですが下記メール宛に 返信いただけますようお願い申し上げます。 pt@jcac.or.jp

今後とも、公益財団法人 日本分析センターを宜しくお願い申し上げます。

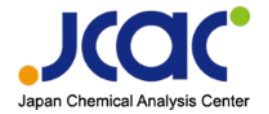

①お申込みへ進むとToyokumo kintoneApp認証が求められます。 「メールアドレスでログイン」を選択し、前回申込もしくは仮登録でご登録いただいたメールアドレスを入力し、 送信してください。

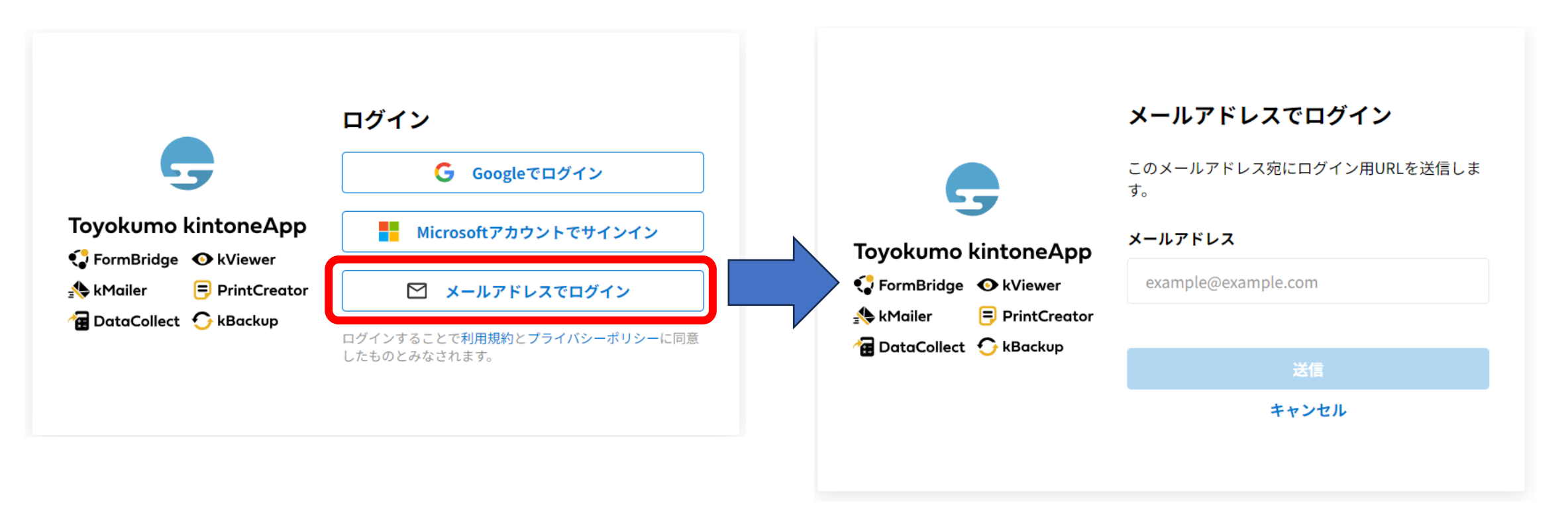

## 【登録済みの参加機関様・新規お申込みの機関様共通】

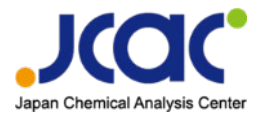

②ご入力いただいたメールアドレスにメールが届くため、「<u>Toyokumo kintoneApp にログイン</u>」のリンクより ログインしてください。

| 【トヨクモ kintone連携サービス】Toyokumo kintoneAppへのログイン                                                                                      |         |          |                                       |
|----------------------------------------------------------------------------------------------------|---------|----------|---------------------------------------|
| noreply@kintoneapp.com     宛先      の     病先      の     「」     面像をダウンロードするには、ここをクリックします。プライバシー保護を促進するため、メッセージ内の画像は自動的にはダウンロードされません。 | ∽ 返信    | ≪) 全員に返信 | → 転送 (1) ····<br>2024/03/18 (月) 11:45 |
| お客様                                                                                                    |         |          |                                       |
| のメールアドレスで Toyokumo kintoneApp へのログインのリクエストを受け付けました。以下の                                                                             | リンクよりロ  | グインしてくださ | L 1.                                  |
| <u>Toyokumo kintoneApp (こログイン</u>                                                                                                  |         |          |                                       |
| ※このリンクからのログインは1回のみ可能です。                                                                                                    |         |          |                                       |
| ログインのリクエストをしていない場合は、このメールを無視していただいて結構です。                                                                                           |         |          |                                       |
| ※本メールは送信専用アドレスよりお送りしており、ご返信いただいてもご回答できませんので、あらかじめこ                                                                                 | 「了承ください | 1.       |                                       |

### 【登録済みの参加機関様・新規お申込みの機関様共通】

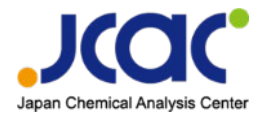

#### ③ログインすると、前回のお申込み、もしくは仮登録時の情報が概要情報として表示されます。

| 機関コード ◆ 会社名 ◆                  | 住所 🗢                               | 担当者名 ♦                                                    | メールアドレス 🗢                    | 申込状況 💲           |
|--------------------------------|------------------------------------|-----------------------------------------------------------|------------------------------|------------------|
|                                |                                    |                                                           |                              |                  |
| ④概要情報の「」をクリックする                | と、詳細情報が表示されます。                     | 放射能測定技能試験 申                                               | 込フォーム                        |                  |
| 申込者                            | ⑤「申込み画面へ移動する」<br>をクリックすると申込        | 必要事項をご入力の上、確認ボタンを押り                                       | してください。 *は必須入力です。            |                  |
| 会社名                            | フォームの入力画面に移動します。                   | <b>申込者</b><br><sub>金社名</sub> *                            |                              |                  |
| 会社名フリガナ                        | ※ 登録済みの参加機関様は前回お                   | 会社名は評価結果報告書、請求書の宛名等に<br>例:(株)→株式会社、(公財)→公益財団:<br>会社名フリガナ* | 使用しますので、正式な法人名称で入力し<br>去人    | てください。           |
| 会社名(英語)                        | 申込みの内容がデフォルトで入<br>力されております。        | 会社名(英語) *                                                 |                              |                  |
| 電話番号                           | ※ 新規お申込み参加機関様は、仮<br>登録時のご入力内容がデフォル | 評価結果(英語版)を発行しますので、社名の<br>事業所名                             | の英語表記を入力してください。              |                  |
| メールアドレス                        | トで入力されております。そのままお申込みください。          | 報告書等には「会社名+事業所名」の形で記書<br>事業所名フリガナ                         | <b>戦されます。必要に応じて入力してくださ</b> い | ų ۱ <sub>0</sub> |
| ●         申込み画面へ移動する         ● |                                    |                                                           |                              | 6                |

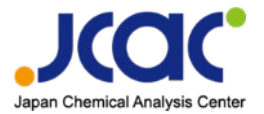

#### ⑥申込フォームへ申込情報を入力します。

|                                                                            | 郵便番号 *                                        |                                |
|----------------------------------------------------------------------------|-----------------------------------------------|--------------------------------|
|                                                                            |                                               | 試料送付先                          |
| 放射能測定技能試験 申込フォーム                                                           | /+ TE *                                       | 就料送付先*                         |
|                                                                            |                                               | <ul> <li>申込者と同じ住所</li> </ul>   |
| 必要事項をご入力の上、確認ボタンを押してください。 *は必須入力です。                                        |                                               | ○ 申込者と異なる                      |
|                                                                            | 電話番号 *                                        |                                |
| 由认者                                                                        |                                               |                                |
|                                                                            | メールアドレス*                                      | 請求書の発行について                     |
| 会社名 *                                                                      |                                               |                                |
|                                                                            |                                               | 注水⇒け10日 トター和米ナサテハセゼイヌウとし テヤりキオ |
| 会社名は評価結果報告書、請求書の宛名等に使用しますので、正式な法人名称で入力してください。<br>例: (株) →株式会社、(公財) →公益財団法人 | 申込試料数 概算金額(円)                                 | 請水告は10月工前に郵送させていたたくアルとしておりより。  |
| 会社名 フリガナ *                                                                 | - <u>1</u> + <u>46200</u>                     | 請求書の宛名*                        |
|                                                                            | ※2試料以上を発明の場合13,200円/試料で提供します。                 |                                |
|                                                                            |                                               | ○ 中込有の会社名と異なる                  |
| 会社名(英語)*                                                                   |                                               | 請求書送付先 *                       |
|                                                                            |                                               | ● 申込者と同じ住所                     |
| 評価結果(英語版)を発行しますので、社名の英語表記を入力してください。                                        | 技能試験の入力フォームはメール認証のセキュリティを                     | ○ 試料送付先と同じ住所                   |
| 事業所名                                                                       | は $\pi$ ( ) ( ) ( ) ( ) ( ) ( ) ( ) ( ) ( ) ( | ○ 申込者・試料送付先と異なる                |
| 超世界短には「ヘルク」東京広びしの形式問題からます。 2英に水ドマスカー アイゼル・                                 | 使用してのります。( <u><math>^{1}</math>)</u>          |                                |
| 報告言寺には「云社石+尹東所石」の形で記載されます。必要に応じて入力してください。<br>本書本をつけださ                      |                                               |                                |
| 事業所名ノリカナ                                                                   | 登録済みの参加機関様は、お申込みのはじめにログイン                     | アンケート                          |
|                                                                            | で柿田したメールアドレフをごう カイださい                         |                                |
| 事業所名(英語)                                                                   |                                               |                                |
|                                                                            | 新規の中込めの参加機関様は、仮登録で登録された                       | 選択してくたさい マ                     |
| 担当者所属部署*                                                                   | メールアドレスをご入力ください。                              | ISO/IEC17025を取得していますか? *       |
|                                                                            |                                               | 選択してください ~                     |
|                                                                            |                                               |                                |
| 加当有有 ~                                                                     |                                               | プライバシーボリシー(個人情報の取り扱い)          |
|                                                                            |                                               | 上記内容を確認の上、承認いただけましたらチェックください。* |
| 担当者名フリガナ*                                                                  |                                               | 個人情報の取り扱いに同意します。               |
|                                                                            | Copyright © Japan Chemical Analysis Center    | ✓ 確認                           |

## 【登録済みの参加機関様・新規お申込みの機関様共通】

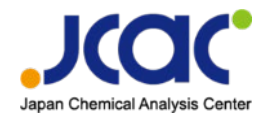

⑦申込フォーム
 フォーム内の項目に入力し「確認」
 ボタンをクリックします。

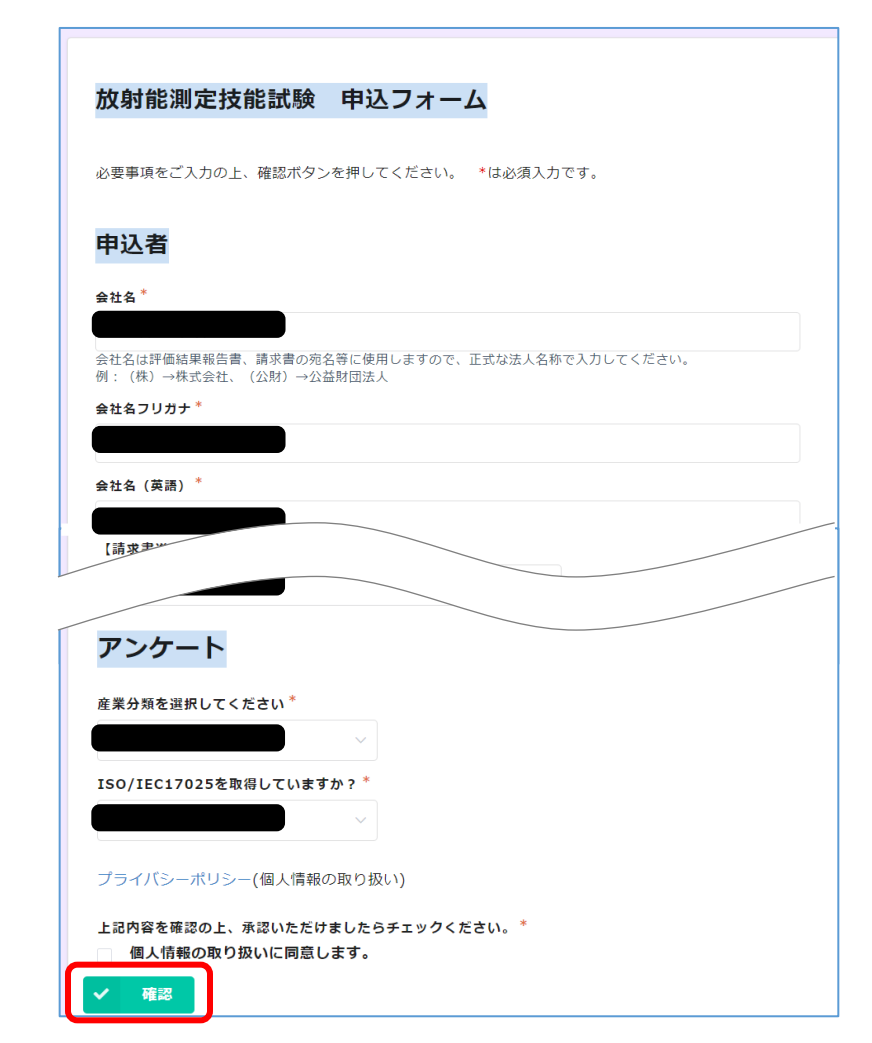

⑧申込フォーム(確認画面) 入力内容をご確認いただき、 「申し込む」ボタンをクリックします。

| 会社名                                   |                  |
|---------------------------------------|------------------|
| 会社名フリガナ                               |                  |
| 会社名(英語)                               |                  |
| 事業所名                                  |                  |
| 事業所名フリガナ                              |                  |
| 事業所名(英語)                              |                  |
| 担当者所属部署                               |                  |
| 担当者名                                  |                  |
|                                       |                  |
| 【請求書送付先】メー<br>ルアドレス                   |                  |
| 産業分類を選択してく<br>ださい                     |                  |
| ISO/IEC17025を取<br>得していますか?            |                  |
| 上記内容を確認の上、<br>承認いただけましたら<br>チェックください。 | 個人情報の取り扱いに同意します。 |
| ★ 戻る ✓ 目                              | 1し込む             |

| <b>t</b> 。 | ⑨申込完了<br>申込完了画面が表示され、<br>ご登録されたメールアドレスに<br>自動送信メールをお送りいたします。                                                                                                    |
|------------|----------------------------------------------------------------------------------------------------|
|            |                                                                                                    |
|            | お申込みありがとうございます。確認のため、自動返信メールを<br>お送りいたします。                                                                                                    |
|            | ⑩自動返信メール                                                                                                    |
|            | 放射能測定技能試験へのお申込みを受け付けました     公益財団法人 日本分析センター <autoreply@kintor th="" ①="" ⑦売="" ○="" 技能試験異務用アドレス="" 画像をダウンロードするには、ここをクリックします。プライバシー保護を促進するため、メッセージ内の画像は自動的にはダウンロードされません。<=""></autoreply@kintor> |
|            | ーーーーーーーーーーーーーーーーーーーーーーーーーーーーーーーーーーーー                                                                                                    |
|            | 申込者 会社名 担当者名 様                                                                                                    |
|            | この度は、放射能測定技能試験にお中込みいてござ、誠にありかどうこさいます。<br>受付番号:24-016 にてお申し込みを受け付けました。<br>※本メールは受付完了のご連絡となります。<br>申込期間終了後に改めて参加確定のメールをお送りします。                                                                    |
|            | 【お申込内容】<br>貴社名 :<br>事業所名<br>お名前 :<br>部署名 :<br>郵便番号<br>ご住町                                                                                                    |
|            |                                                                                                    |

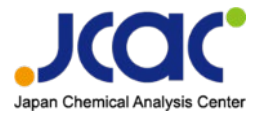

#### ①お申込み完了後、概要情報の申込状況は「申込済」になります。

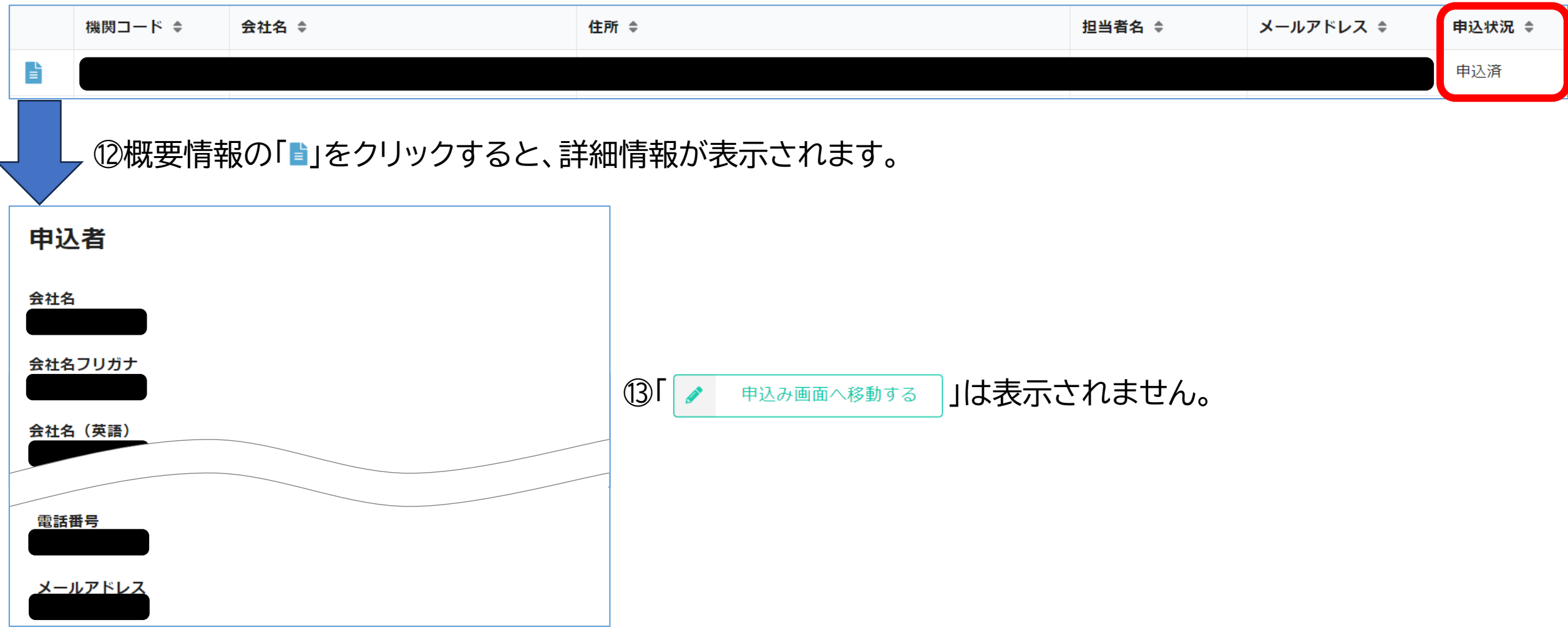